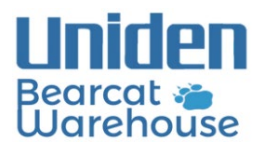

## SD CARD ERROR

**1.** Use a microSD card reader and SD Formatter to clear the SD card (the default quick format will work fine)

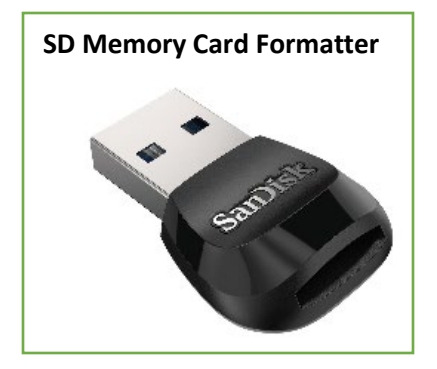

2. Open Sentinel, go to (Homepatrol) / (Scanner)>Clear User Data, check "show all drives", select the disk drive of the SD card and hit OK

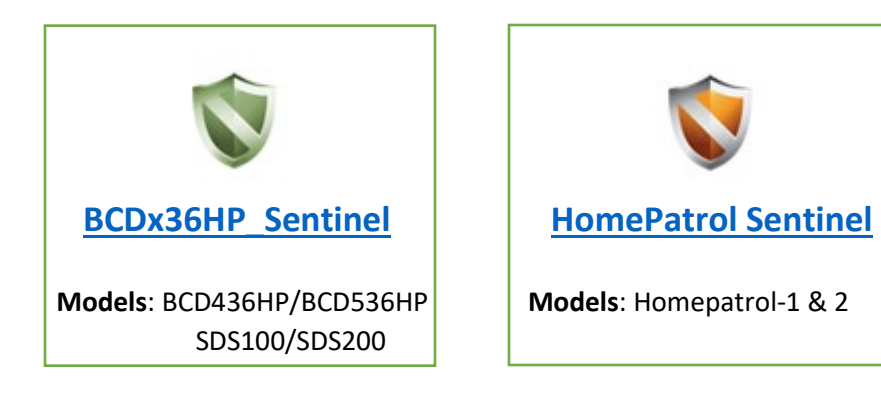

| SCDx36HP Sentinel : Preset                 |
|--------------------------------------------|
| File Edit View Scanner Update Tools Help   |
| 🗋 🚔 🛃 📝 🤺 Read from Scanner Ctrl+R         |
| Mrite to Scanner Ctrl+W                    |
| Database Clear User Data Orites Lists      |
| Select microSD                             |
| F: Uniden SDS100 (ESN:38326-088003311-106) |
| Refresh Info Display all drives OK Cancel  |

3. Go to Update>Update Firmware, select your version of Home Patrol and hit OK

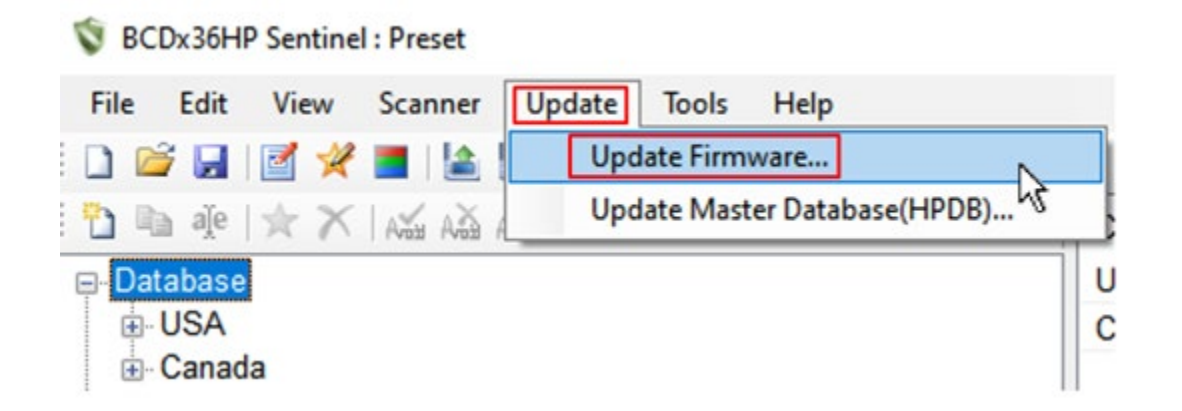

**4.** If you have a list already made in Sentinel, make sure the favorites list you want to monitor is set to **Download>On** and **Monitor>On** 

| Databas ⊕. USA ⊕. Cana ⊕. Favorite ⊕. 2064 | se<br>ada<br>s Lists<br>1845 |        |   |   |     |    |
|--------------------------------------------|------------------------------|--------|---|---|-----|----|
| ÷                                          | Append to Favorites List     | Ins    |   |   |     |    |
| ÷                                          | Remove from Favorites Lis    | t Del  |   |   |     |    |
| 1000 (1000)<br>1000 (1000)<br>1000 (1000)  | Set Avoid                    | Ctrl+L |   |   |     |    |
| ÷                                          | Clear Avoid                  | Ctrl+U |   |   |     |    |
| ÷                                          | Review Avoids                |        |   |   |     |    |
| <br>                                       | Program Favorites List       |        |   |   |     |    |
| ÷                                          | Monitor Favorites List       |        | • | ~ | On  |    |
| ÷                                          | Download Favorites List      |        | • |   | Off | 13 |
| ****<br>**                                 | Select All                   | Ctrl+A |   | - |     |    |
|                                            | Collapse All                 |        |   |   |     |    |

5. Go to (Home Patrol) / (Scanner)>(Write To Home Patrol) / (Write to Scanner) and disconnect the USB cable when the download is finished

| SCDx36HP Sentinel : Test                   |
|--------------------------------------------|
| File Edit View Scanner Update Tools Help   |
| 🗄 🗋 🚰 🛃 📝 🦧 Read from Scanner Ctrl+R       |
| 🗄 🗈 🌸 🤺 🗙 Write to Scanner Ctrl+W          |
| Database Clear User Data                   |
| USA USA                                    |
|                                            |
| BCDx36HP Sentinel : Preset                 |
| microSD                                    |
| F: Uniden SDS100 (ESN:38326-088003311-106) |
| ↑ ↑ ↑<br>*Example*                         |
| Write option                               |
| Erase Favorites Lists on Scanner           |
| Force Write Full Database                  |
| Refresh Info OK Cancel                     |